| •• Øyriket |        |          |     | × |
|------------|--------|----------|-----|---|
| 8          | ⊡¹ Møt | <b>`</b> | (j) |   |
|            |        |          |     |   |

Start Teams. I høyre hjørne ser du tre prikker ved siden av Øyriket. Trykk på de.

| ••• Øyriket 😱 -                                  | - 0 ×     |
|--------------------------------------------------|-----------|
| <ul> <li>Innstillinger</li> <li>Strøm</li> </ul> | ~ (i) ··· |
| Zoom — (100 %) + 🗔                               |           |
| Hurtigtaster                                     |           |
| Se etter oppdateringer                           |           |
| Last ned mobilappen                              |           |

Velg deretter Innstillinger i menyen som kommer opp når du trykker på de tre prikkene

| l | Innstillinger                                                                                                    |                                                                                                    | $\times$ |
|---|----------------------------------------------------------------------------------------------------|----------------------------------------------------------------------------------------------------|----------|
|   | ි Generelt                                                                                                    | Tema                                                                                                    |          |
|   | <ul> <li>Kontoer</li> <li>Personvern</li> <li>Varsler</li> <li>Enheter</li> <li>Apptillatelser</li> <li>Tilgjengelighet</li> <li>Bildetekster og utskrift</li> <li>Filer og koblinger</li> </ul> | Standard   Mørk   Høy kontrast     Chattetetthet     Image: Standard in the standard in the standard in t |          |
|   | Απορ                                                                                                    | Program         Wis du vil starte på nytt, høyreklikker du Teams-ikonet på oppgavelinjen, og velger deretter Avslutt. Deretter åpner du Teams på nytt.         Start programmet automatisk         Åpne programmet i bakgrunnen         Fortsett å kjøre programmet etter lukking         Deaktiver GPU-maskinvareakselerasjon (krever omstart av Teams)         Registrer Teams som chatteappen for Office (krever omstart av Office-<br>programmer)         Attiver medielogger (diagnosedata for lyd, video og skjermdeling)         Aktiver at i         Poredvindu                                                                                                    |          |

I menyen til venstre velger du «Enheter».

| Innstillinger                         |                                                                       | ×          |
|---------------------------------------|-----------------------------------------------------------------------|------------|
| A Conorolt                            | Vis alternativet i møter for levering av lyd med nøyaktig gjengivelse | tær mer.   |
| E Kontoer                             | Colour dans sin an arth at                                            |            |
| Personvern                            | Sekundær ringeennet                                                   |            |
| 🗘 Varsler                             | ingen                                                                 |            |
| မ္ Enheter                            |                                                                       |            |
| 🛈 Apptillatelser<br>🛣 Tilgjengelighet | Kamera Uuster kamerakontroller automatisk                             |            |
| Bildetekster og utskrift              |                                                                       |            |
| Filer og koblinger                    | Logi Webcam C920e                                                     |            |
|                                       |                                                                       |            |
|                                       | Forhåndsvisning                                                       |            |
|                                       | Grønn skjerm                                                          | $\bigcirc$ |
|                                       | Juster lysstyrke (i)                                                  | $\bigcirc$ |
|                                       | Mykt fokus 👔                                                          | $\bigcirc$ |
|                                       |                                                                       |            |

Scroll ned. Der finner du innstillinger for kamera. Om du har et eksterne kamera koblet til PC må du velge dette i boksen over «Forhåndsvisning». Står det «Integrated camera» der hvor det i bildet over står «Logi Webcam C920e» vil det være sort om PC'en din er lukker og koblet til ekstern skjerm.